## Move Video from One Folder to Another

Step 1: Go to currycapture.hosted.panopto.com. Choose Sign in using Blackboard option.

|               | Sign in    | ) |
|---------------|------------|---|
| User Sign-in  |            |   |
| Sign in using | Blackboard |   |
| Sign in       | D          |   |

Enter your Blackboard Credentials. Click Login.

| Bla      | ackbo         | ard |
|----------|---------------|-----|
|          |               | arn |
|          | 19            |     |
| USERNAME | ************* |     |
|          |               |     |
| PASSWORD |               |     |
| PASSWORD |               |     |

**Step 2:** On the left hand side of the screen is a menu. To access your list of folders click on **Browse**. This will show you **My Folders**. Click on the Folder where the Video is located to open.

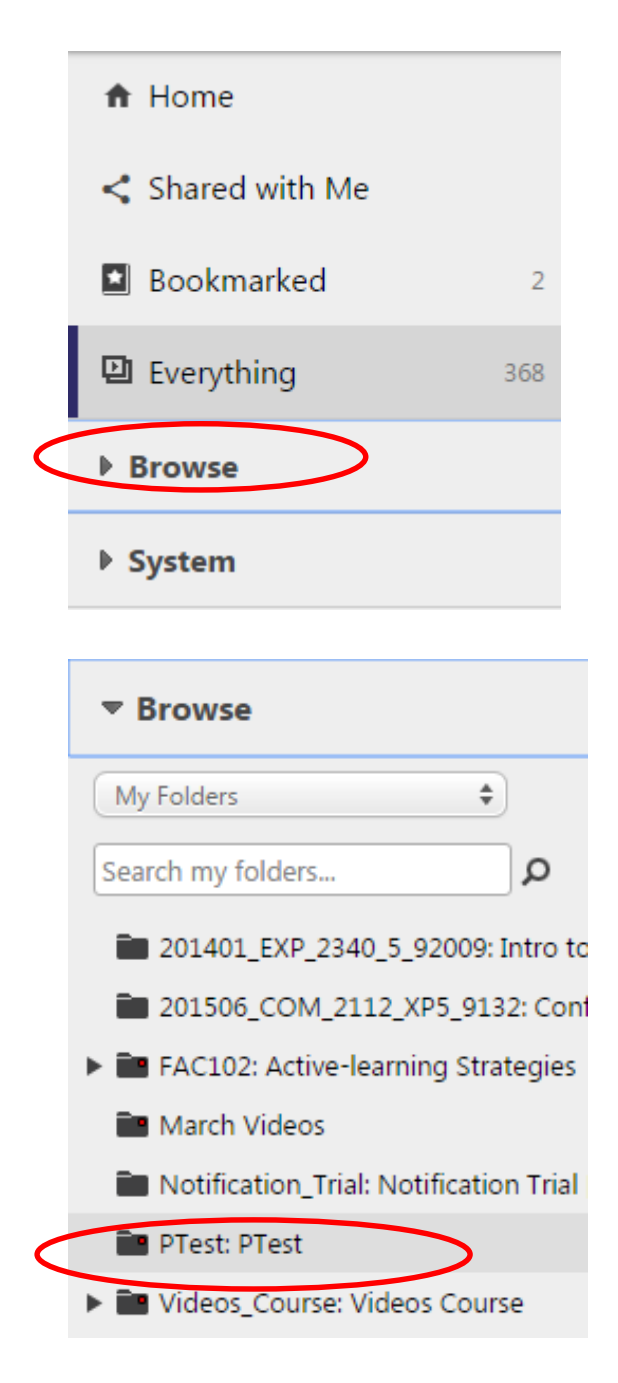

## Step 3: Hover over the name of the video you would like to move. Click Settings.

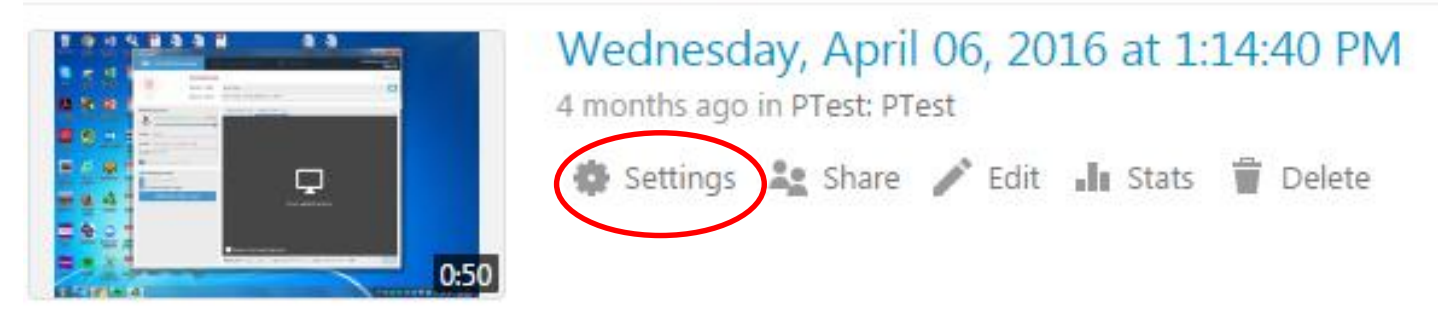

## **Step 4:** A dialog box will appear. Click on **Edit** after the Folder Name.

| Overview           | Session Information |                                                                  |
|--------------------|---------------------|------------------------------------------------------------------|
| Share              | Name                | Wednesday, April 06, 2016 at 1:14:40 PM Edit                     |
| Outputs            |                     |                                                                  |
| Streams            | Folder              | Plest: Plest Edit                                                |
| Captions<br>Manage | Viewer link         | https://currycapture.hosted.panopto.com/Panopto/Pages/Viewer.asp |
|                    | Owner               | blackboard\acrabb0111 (Amanda Crabb)                             |
| Log                | Videographer        | blackboard\acrabb0111 (Amanda Crabb)                             |
|                    | Start               | Wednesday, April 06, 2016 @ 1:13:07 PM                           |
|                    | Duration            | 00:49                                                            |
|                    | Webcast             | No                                                               |
|                    | Discussion          | Allow viewers to post comments                                   |

**Step 4**: Click on the Down Arrow. All of the folders you have access to will appear. Select the new destination folder.

## Step 5: Click Save.

| Overview | Session Information |                                         |      |          |
|----------|---------------------|-----------------------------------------|------|----------|
| Share    | Name                | Wednesday April 06, 2016 at 1:14:40 PM  | Edit |          |
| Outputs  | Name                | Weanesday, April 00, 2010 at 1.14.40 PM | Luit | $\frown$ |
| Streams  | Folder              | Panopto Videos                          |      |          |
| Search   | (                   | Save Cancel                             |      |          |